## TRUY CẬP YAHOO! MAIL VÀ CÁC DỊCH VỤ TRÊN GOOGLE CHROME

Bạn là người rất thích sử dụng email Yahoo và các dịch vụ của nó, hoặc ngại thay đổi sang các dịch vụ email khác? Bài viết sau sẽ giúp bạn truy cập dễ dàng các dịch vụ của Yahoo! Mail trên Google Chrome.

Cài đặt công cụ

Mở trình duyệt Chrome của bạn và truy cập vào đường dẫn sau. Kích vào nút Cài đặt để cài đặt thêm tiện ích mở rộng

Kích vào Cài đặt trên cửa sổ Xác nhận

Thông báo đã cài đặt xong tiện ích

Truy cập tài khoản Yahoo!

Nếu bạn chưa đăng nhập vào tài khoản Yahoo trên trình duyệt, bạn sẽ nhận được một giao diện đăng nhập như sau:

Sau khi đăng nhập xong, bạn sẽ xem được các email trong phần Inbox

Nếu không muốn kiểm tra email bằng popup đính kèm trên Chrome, bạn có thể chuyển nó thành cửa sổ riêng biệt bằng cách kích vào ở góc dưới bên trái của cửa sổ Yahoo!

Trong khi đọc thư, bạn có thể dễ dàng chuyển từ thư này sang thư khác bằng cách sử dụng các nút mũi tên lên và xuống ở góc trên bên phải của thư.

Tab gửi mail Compose cũng sẵn sàng để bạn sử dụng với giao diện khá đơn giản.

Ngoài ra, bạn có thể truy cập thêm các dịch vụ khác của Yahoo bằng cách kích vào link Yahoo! ở góc phải trên cùng của cửa sổ tiện ích.